# Radionica Moodle (popis aktivnosti)

## siječanj 2019.

- 1. Prijava na http://moodle2.efst.hr s dodijeljenim korisničkim imenom i lozinkom
- 2. Promjena jezika Moodle sustava i promjena korisničkog profila (ime, prezime, jezik i država)
- 3. Uređivanje strukture kolegija (Administracija e-kolegija  $\rightarrow$  uredi postavke)
- 4. Uključivanje opcije Omogući izmjene
- 5. Dodavanje naziva (i opisa) tema
- 6. Prebacivanje sadržaja s USB/računala na Moodle (drag&drop tehnikom)
- 7. Dodavanje aktivnosti i resursa:

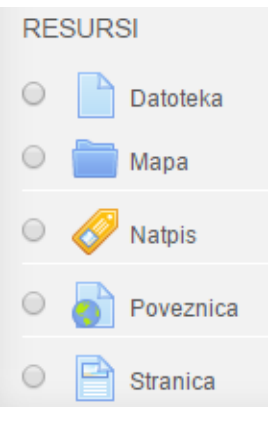

8. Dodavanje blokova:

| DODAJ BLOK                |   |
|---------------------------|---|
| Dodaj 🔹                   |   |
| Dodaj                     | * |
| Aktivnosti                |   |
| Anketa                    |   |
| Blog izbornik             |   |
| Global search             |   |
| HTML                      |   |
| Kalendar                  |   |
| Komentari                 |   |
| Korisnici online          |   |
| Learning plans            |   |
| Mentorirani studenti      |   |
| Najnovije značke          |   |
| Nedavni blog članci       |   |
| Opis e-kolegija/sjedišta  |   |
| Osobne datoteke korisnika |   |
| Osobni profil             |   |
| Oznake                    |   |
| Oznake bloga              |   |
| Polaznici                 |   |
| Popis e-kolegija          | - |

#### Zadaća (engl. Assignment)

Aktivnost koju polaznici izvršavaju unutar ili izvan samog Moodle sustava te je po završetku predaju na predviđeno mjesto u Moodle sustavu. Pruža nastavnicima jednostavan način za prikupljanje radova polaznika koji se prema potrebi mogu ocjenjivati i komentirati. Na ovaj način mogu se predavati eseji, kritički osvrti, proračunske tablice, prezentacije...

9. Kreirajte aktivnost **Zadaća** u Temi 1, te omogućite polaznicima predaju do 3 različite datoteke veličine 5 MB. Postavite rok za predaju zadaće i aktivirajte opciju da za svaku predanu/izmijenjenu zadaću nastavnik dobije e-mail poruku.

| 🌏 Novi/a Zadaća u                  | Tema 1 💿                                                                                               |
|------------------------------------|----------------------------------------------------------------------------------------------------|
| - Općenito                         | Proširi sve                                                                                            |
| Naziv zadaće*                      | Osvrt na članak                                                                                        |
| Upute                              |                                                                                                    |
|                                    | Potrebno je napisati osvrt na samostalno odabrani članak povezan s tematikom Teme 1 (do 1.000 riječi). |
|                                    | Uključite poveznicu na izvorni članak.                                                                 |
|                                    |                                                                                                    |
|                                    |                                                                                                    |
|                                    |                                                                                                    |
|                                    |                                                                                                    |
| Prikaži opis/upute na naslovnici 🕐 |                                                                                                    |
| Dodatne datoteke 🕐                 | Najveća veličina novih datoteka: 250MB                                                                 |
|                                    |                                                                                                    |
|                                    | > 🔛 Datoteke                                                                                           |
|                                    |                                                                                                    |
|                                    |                                                                                                    |
|                                    | I Ovdje prenesite mišem datoteke koje želite dodati. I                                                 |
| - Dostupnost                       |                                                                                                    |
| Dopusti predavanje zadaće od 🕐     | 28 ▼ Kolovoz ▼ 2017 ▼ 08 ▼ 00 ▼ ∰ Ø Omogući                                                            |
| Rok predaje 🕐                      | 31 ▼ Kolovoz ▼ 2017 ▼ 20 ▼ 00 ▼                                                                        |
| Krajnji rok predaje 🕐              | 22 ▼ Kolovoz ▼ 2017 ▼ 12 ▼ 50 ▼ 🎬 🗉 Omogući                                                            |
| Uvijek prikaži upute 🕐             | 8                                                                                                    |
| ■Vrste zadaće                      |                                                                                                    |
| Vrste zadaće                       | □ Online tekst ⑦ 🕅 Postavlianie datoteke ⑦                                                             |
| Ograničenje broja riječi 🔊         |                                                                                                    |
| Ogramoenje proja nječi 🕧           | Umoguci                                                                                                |
| Najveći dopušteni broj datoteka 🕐  | 3 🔻                                                                                                    |
| Najveća dopuštena veličina predane | 5MB v                                                                                                  |
| datoteke                           |                                                                                                    |

#### Forum

Forum je često predstavljen kao najkorisniji i u edukacijskom smislu najvažniji alat za poticanje diskusija i suradničkog učenja. Moguće je dodati veći broj foruma na pojedine kolegije, a iste je moguće postaviti i unutar tema. Svi korisnici koji su dodani u pojedini kolegij imaju pristup forumima, s tim da se po želji pristup može ograničiti na zatvorenu grupu korisnika.

- 10. Izmijenite postavke glavnog Foruma (Announcements /Obavijesti) da odgovaraju vašim zahtjevima.
- 11. Kreirajte unutar Teme 1 **forum** tipa **Samo jedna rasprava**. Forumu dodijelite naslov te dodajte uvodni tekst kojim ćete pozvati na raspravu vezano za Temu 1.

| - Općenito                                                 |                                                                                                    | <ul> <li>Sazmi sve</li> </ul> |
|------------------------------------------------------------|----------------------------------------------------------------------------------------------------|-------------------------------|
| Naziv foruma*                                              | Osvrt na Temu 1                                                                                                    |                               |
| Opis foruma                                                |                                                                                                    |                               |
|                                                            | Pošaljite kratak osvrt na temu današnjeg predavanja (do 200 riječi) s dva pitanja za raspravu na početku narednog sata. Ne ponavljajte pita | nja kolega.                   |
|                                                            |                                                                                                    |                               |
|                                                            |                                                                                                    |                               |
| Prikaži opis/upute na naslovnici 🕐                         | A draft version of this text was autom                                                                                                    | atically restored.            |
| Vrsta foruma 🕐                                             | Samo jedna rasprava                                                                                                    |                               |
| - Prilozi i brojač riječi                                  |                                                                                                    |                               |
| Maksimalna veličina privitka 🕐                             | Prijenos datoteka nije dopušten 🔻                                                                                                    |                               |
| Najveći dopušteni broj privitaka 🕐                         | 0 •                                                                                                    |                               |
| Prikaži broj riječi 💿                                      | Da 🔻                                                                                                    |                               |
| Pretplata i praćenje foruma                                |                                                                                                    |                               |
| Način pretplate 🕐                                          | Opcionalna pretplata                                                                                                    |                               |
| Praćenje pročitanih/nepročitanih<br>poruka na ovom forumu? | Opcionalno 🔻                                                                                                    |                               |

## Chat

Ovaj modul omogućava jednostavnu komunikaciju koja se za razliku od foruma, odvija sinkronizirano. Chat se može se koristiti za brainstorming, igranje uloga, postavljanje pitanja i davanje odgovora prilikom prezentacije... Pri ovakvom obliku učenja polaznicima odgovara chat jer razgovori koji se vode ostaju zapisani te se mogu prema potrebi konzultirati kasnije. Kao zgodna nadopuna chat-u preporuča se postavljanje bloka Korisnici online budući da na taj način svi korisnici mogu vidjeti tko je trenutno online i pozvati jedni druge u sobu za razgovor.

12. Unutar istog kolegija/teme kreirajte *chat* za potrebe online konzultacija. Pozovite sve polaznike na istovremenu raspravu u točno određeno vrijeme. Provjerite opciju **Prikaži prošle** *chat* sesije.

| 🍋 Novi/a Chat u Ter                | na 1 💿                                                                                                    |
|------------------------------------|----------------------------------------------------------------------------------------------------|
| ✓ Općenito                         | ▼ Sažmi sve                                                                                                    |
| Naziv chat sobe*                   | Online konzultacije                                                                                                    |
| Uvodni tekst                       |                                                                                                    |
|                                    | Svakog ponedjeljka od 14 do 15h bit će organizirane chat diskusije s vašim pitanjima. Pripremite pitanja vezana uz nejasnoće materijala, termine ispita/kolokvija |
|                                    |                                                                                                    |
|                                    |                                                                                                    |
|                                    |                                                                                                    |
| Prikaži opis/upute na naslovnici 🕐 |                                                                                                    |
|                                    |                                                                                                    |
| Sljedeći chat je zakazan za        | 28 V Kolovoz V 2017 V 14 V 00 V                                                                                                    |
| Ponovi sesije                      | Svakog tjedna u isto vrijeme 🔻                                                                                                    |
| Pohrani prošle sesije              | Nikada ne briši poruke 🔻                                                                                                    |
| Svi mogu vidjeti prošle sesije 🕐   | Da 🔻                                                                                                    |

## Poruke

Primanje i slanje poruka kroz Moodle podrazumijeva privatnu komunikaciju između nastavnika i polaznika odnosno između dvaju polaznika. Za razliku od foruma i chat-a, poruke nisu strogo vezane za pojedini kolegij ili neku određenu aktivnost te je moguće slati i primati poruke od bilo kojeg korisnika Moodle sustava. Polaznici i nastavnici mogu koristiti poruke za rasprave koje nisu prikladne za javnu raspravu na forumu ili chat-u. Moguće je slanje poruka i većem broju polaznika.

13. Pošaljite **poruku** nekom od kolega koji je prijavljen na Moodle sustav (blok **Korisnici online** na naslovnici Moodle sustava) ili nekom od sudionika kolegija (izbornik **Sudionici** unutar kolegija).

| Prilagodite ovu                          | stranic |
|------------------------------------------|---------|
| OSOBNE DATOTEKE KORISNIKA                | - <     |
| Manage private files                     |         |
| KORISNICI ONLINE                         | - <     |
| (u posljednjih 5 minuta)<br>Mario Jadrić |         |
| Maja Ćukušić<br>Nikša Alfirević          |         |
| ΝΑ ΙΝΟΛ/Ι ΙΕ ΖΝΑČΚΕ                      |         |
| Nema značke za prikaz                    | = <     |

| Sudio                            | onici                                                |                                               |                                                                                                    |                                    |                   |
|----------------------------------|------------------------------------------------------|-----------------------------------------------|----------------------------------------------------------------------------------------------------|------------------------------------|-------------------|
| Moji e-kole                      | Popis korisnika                                      |                                               |                                                                                                    |                                    |                   |
| EUBD28                           | <b>v</b>                                             |                                               |                                                                                                    |                                    | Ukratko 🔻         |
| Trenutačna                       | a korisnička uloga                                   |                                               |                                                                                                    |                                    |                   |
| Svi sudio                        | onici 🔻                                              |                                               |                                                                                                    |                                    |                   |
| Svi su<br>Ime : Sve<br>Prezime : | Idionici:2 •<br>A B C D E F G H<br>Sve A B C D E F ( | I J K L M N O P<br>3 H I J K L M N (          | Q R S T U V W X Y Z<br>O P Q R S T U V W X Y Z                                                                                                    |                                    |                   |
|                                  |                                                      |                                               |                                                                                                    |                                    |                   |
| Odaberi                          | Slika korisnika                                      | Ime / Prezime                                 | Adresa e-pošte Grad Država                                                                                                    | Zadnji pris                        | stup e-kolegiju 👻 |
| Odaberi<br>🗹                     | Slika korisnika                                      | Ime / Prezime<br>Maja Ćukušić                 | Adresa e-pošte Grad Država<br>maja.cukusic@efst.hr                                                                                                    | Zadnji pris<br>54 s                | stup e-kolegiju 👻 |
| Odaberi<br>☑                     | Slika korisnika                                      | Ime / Prezime<br>Maja Ćukušić<br>Mario Jadrić | Adresa e-pošte     Grad     Država       maja.cukusic@efst.hr                                                                                                    | Zadnji pris<br>54 s<br>39 min 37 s | stup e-kolegiju 👻 |
| Odaberi<br>ℤ                     | Slika korisnika                                      | Ime / Prezime<br>Maja Ćukušić<br>Mario Jadrić | Adresa e-pošte     Grad     Država       maja.cukusic@efst.hr     mario.jadric@efst.hr       Odaberite sve     Odznači sve                                                              | Zadnji pris<br>54 s<br>39 min 37 s | stup e-kolegiju 👻 |
| Odaberi                          | Slika korisnika                                      | Ime / Prezime<br>Maja Ćukušić<br>Mario Jadrić | Adresa e-pošte     Grad     Država       maja.cukusic@efst.hr       mario.jadric@efst.hr       Odaberite sve     Odznači sve       S odabranim korisnicima                              | Zadnji pris<br>54 s<br>39 min 37 s | stup e-kolegiju 👻 |
| Odaberi<br>♥<br>♥                | Slika korisnika                                      | Ime / Prezime<br>Maja Ćukušić<br>Mario Jadrić | Adresa e-pošte     Grad     Država       maja.cukusic@efst.hr     mario.jadric@efst.hr       Odaberite sve     Odznači sve     ?       S odabranim korisnicima     Pošalji poruku     T | Zadnji pris<br>54 s<br>39 min 37 s | stup e-kolegiju 👻 |

## Odabir

Odabir omogućava nastavniku postavljanje pitanja i određivanja mogućih odabira (odgovora). Studentski odabir može biti objavljen odmah po davanju odgovora ili nakon određenog datuma ili može biti dostupan samo nastavniku. Javni rezultati mogu biti objavljeni sa studentskim imenima ili anonimno. Odabir se može koristiti: kod učeničkog odabira grupe (za termine), teme seminarskog rada i sličnog (između više ponuđenih); za brzu i jednostavnu provjeru shvaćenog na satu/predavanju.

14. Koristeći opciju Odabir omogućite polaznicima da odaberu temu završnog zadatka kolegija.

| የ Novi/a Odabir u T                                 | Tema 1 🕲                                                                    |                                 |
|-----------------------------------------------------|-----------------------------------------------------------------------------|---------------------------------|
| - Općenito                                          |                                                                             | Proširi sve                     |
| Naziv odabira*                                      | Odabir teme zavrešnog zadatka                                               |                                 |
| Uvodni tekst                                        |                                                                             |                                 |
|                                                     | Do kraja tjedna, u grupi od pet studenata odaberite teme završnih zadataka. |                                 |
|                                                     |                                                                             |                                 |
|                                                     |                                                                             |                                 |
|                                                     |                                                                             |                                 |
|                                                     | () A draft version of this                                                  | text was automatically restored |
| Prikaži opis/upute na naslovnici ⑦<br>Način prikaza | Prikaži odabire u vodoravnoj liniji 💽                                       | ext was automatically restored. |
|                                                     |                                                                             |                                 |
| Denusti izmiana adabira                             |                                                                             |                                 |
| Allow more then one choice to be                    |                                                                             |                                 |
| selected                                            |                                                                             |                                 |
| Ograničite broj dopuštenih odabira ⑦                | Da 🔻                                                                        |                                 |
| Odabir 1* 🕐                                         | Tema 1                                                                      |                                 |
| Ograničenje 1                                       | 5                                                                           |                                 |
| Odabir 2 🕐                                          | Tema 2                                                                      |                                 |
| Ograničenje 2                                       | 5                                                                           |                                 |
| <ul> <li>Dostupnost</li> </ul>                      |                                                                             |                                 |
| Ograniči odabir na ovaj vremens<br>perio            | iski ⊛<br>iod                                                               |                                 |
| Otvorer                                             | eno 28 ¥ Kolovoz ¥ 2017 ¥ 08 ¥ 00 ¥                                         |                                 |
| C                                                   | Do 1 V Rujan V 2017 V 20 V 00 V                                             |                                 |
| Show preview (                                      | (*)                                                                         |                                 |
| ✓ Rezultati                                         |                                                                             |                                 |
| Objavi rezulta                                      | ate Uvijek prikaži rezultate studentima 🔻                                   |                                 |
| Privatnost rezulta                                  | ata Objavi pune rezultate, prikazujući imena studenata i njihove odabire. 🔻 |                                 |
| Prikaži stupac s onima koji još nis<br>odgovor      | isu Da v<br>prili                                                           |                                 |
| Include responses fro                               | om Da v                                                                     |                                 |
| inactive/suspended use                              | 518                                                                         |                                 |

15. Dodajte kao aktivnost **Test** s mogućnošću jednog pristupa, a kao **Postavke pregleda testa** ostavite samo broj bodova. Dodajte najmanje jedno pitanje (tipa **Višestruki odabir**) u test.

| Ocjena                               |                  |                                  |                                     |                             |
|--------------------------------------|------------------|----------------------------------|-------------------------------------|-----------------------------|
| Kategorija ocjena                    | Nekategoriz      | irano 🔻                          |                                     |                             |
| 0                                    |                  |                                  |                                     |                             |
| Dopušteni broj                       | 1                | T                                |                                     |                             |
| pokusaja                             | Martin Maria and |                                  |                                     |                             |
| Nacin ocjenjivanja                   | Najvisa ocje     | na 🔻                             |                                     |                             |
|                                      |                  |                                  |                                     |                             |
| Raspored                             |                  |                                  |                                     |                             |
|                                      |                  |                                  |                                     | Prikaži napredne postavke   |
| Redoslijed pitanja                   | Kao što je p     | rikazano na stranici za uređivar | nje 🔻                               |                             |
| Nova stranica 🔋                      | Svako pitan      | je                               | ¥                                   |                             |
|                                      |                  |                                  |                                     |                             |
| Karakteristike pitanja-              |                  |                                  |                                     | * Drikaži papredne postavke |
|                                      |                  |                                  |                                     | Prikazi napredne postavke   |
| Izmijesaj redoslijed<br>odgovora (?) | Da▼              |                                  |                                     |                             |
| Karakteristike pitanja               | Povratna inf     | formacija nakon predaje testa    |                                     | •                           |
| (?)                                  |                  |                                  |                                     |                             |
|                                      |                  |                                  |                                     |                             |
| Postavke pregleda tes                | sta (?) ——       |                                  |                                     |                             |
| Prilikom rješavanja                  |                  | Odmah nakon rješavanja           | Kasnije, dok je test još<br>otvoren | Nakon zatvaranja testa      |
| Pokušaj rješavan                     | ija 🔋            | Pokušaj rješavanja               | Pokušaj rješavanja                  | Pokušaj rješavanja          |
| 🖉 🛛 Je li točno 🕐                    |                  | Je li točno                      | Je li točno                         | Je li točno                 |
| 🖉 🛛 Bodovi 🕐                         |                  | Bodovi                           | Bodovi                              | Bodovi                      |
| Specifična povrat                    | tna              | Specifična povratna              | Specifična povratna                 | Specifična povratna         |
| informacija 🕐                        |                  | informacija                      | informacija                         | informacija                 |
| Ø Općenita povratn                   | a                | Općenita povratna                | Općenita povratna                   | Općenita povratna           |
| informacija 🕐                        |                  | informacija                      | informacija                         | informacija                 |
| Ispravan odgovor                     | r 🕐              | Ispravan odgovor                 | Ispravan odgovor                    | Ispravan odgovor            |
| Sveobuhvatna po                      | ovratna          | Sveobuhvatna povratna            | Sveobuhvatna povratna               | Sveobuhvatna povratna       |
| informacija 🍞                        |                  | informacija                      | informacija                         | informacija                 |
|                                      |                  |                                  |                                     |                             |
| Prikaz                               |                  |                                  |                                     |                             |
|                                      |                  |                                  |                                     | Prikaži napredne postavke   |
| Prikaži sliku studenta               | Ne 🔻             |                                  |                                     |                             |
|                                      |                  |                                  |                                     |                             |
| Decimaina mjesta u                   | 2 •              |                                  |                                     |                             |
| oojom 😈                              |                  |                                  |                                     |                             |
| _Dodatna ograničenja µ               | prilikom pol     | kušaja                           |                                     |                             |
|                                      |                  |                                  |                                     | *Prikaži napredne postavke  |
|                                      |                  |                                  |                                     |                             |

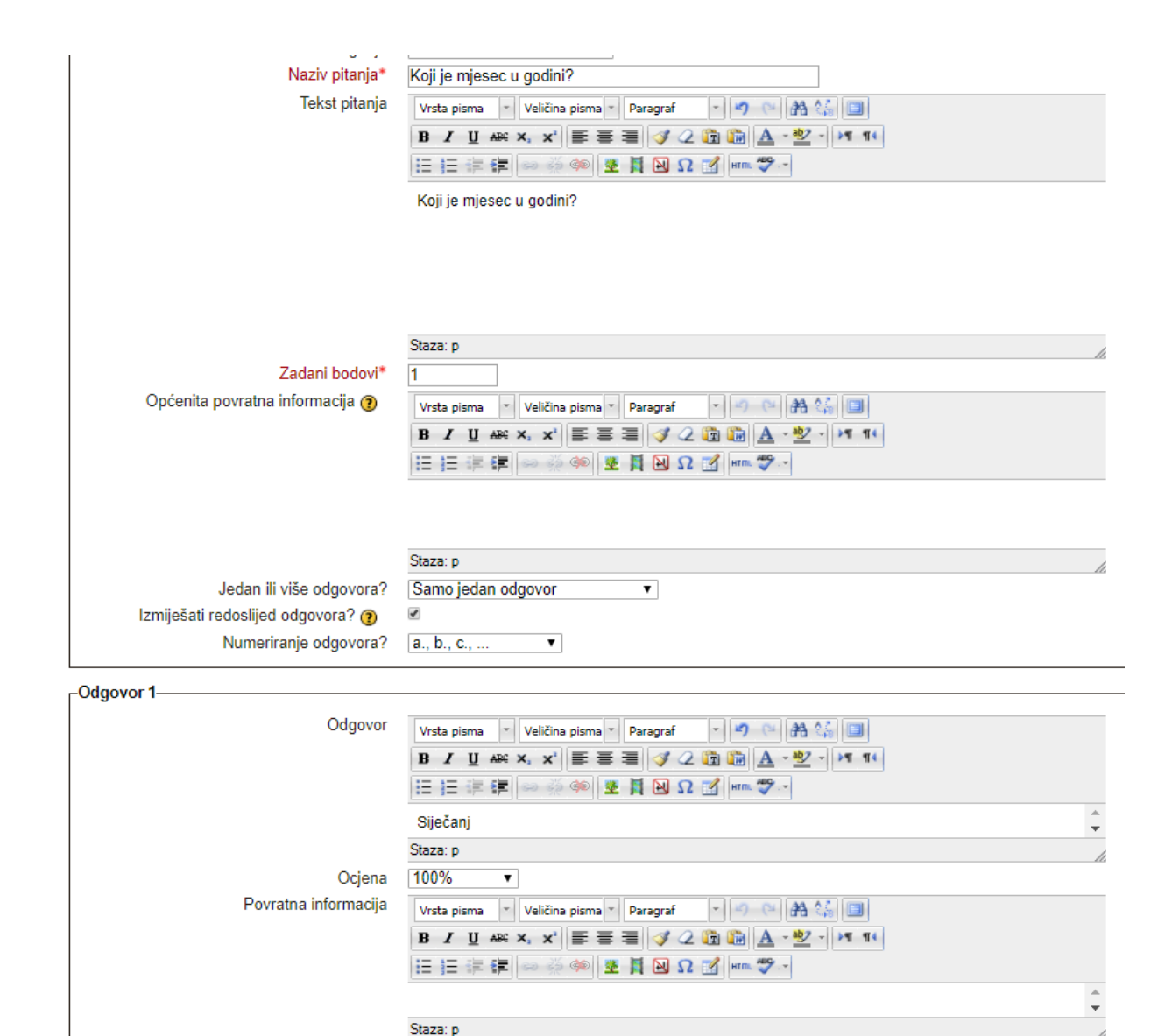